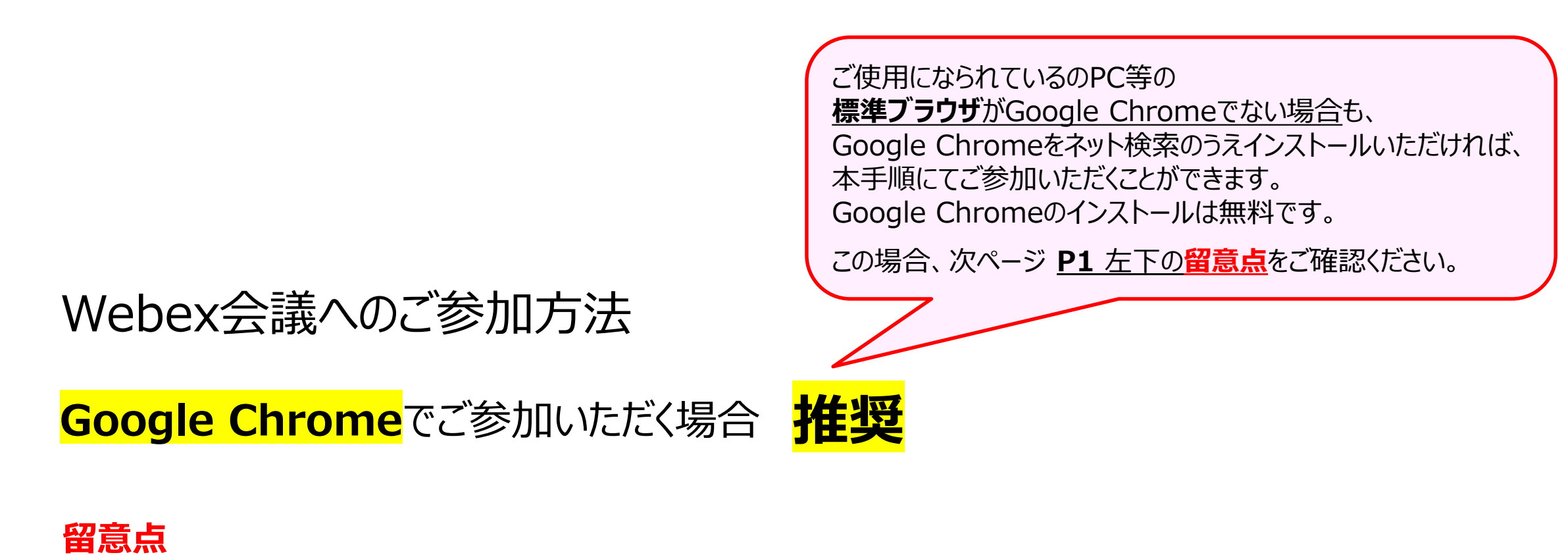

お手持ちのPC等へのWebexアプリケーションの<mark>インストールは不要</mark>です。 ウェブ上でご参加いただけます。

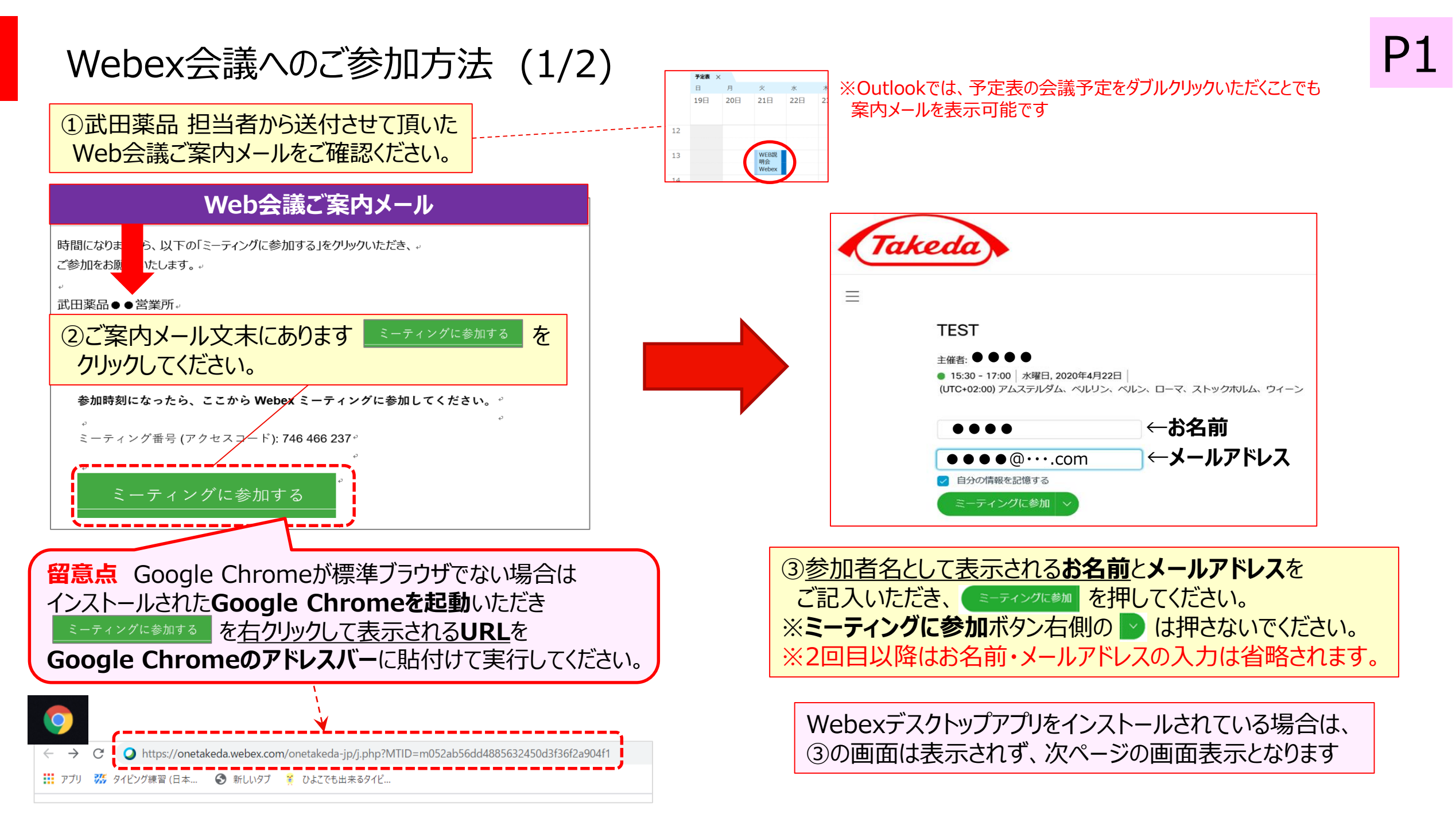

## Webex 会議へのご参加方法 (2/2)

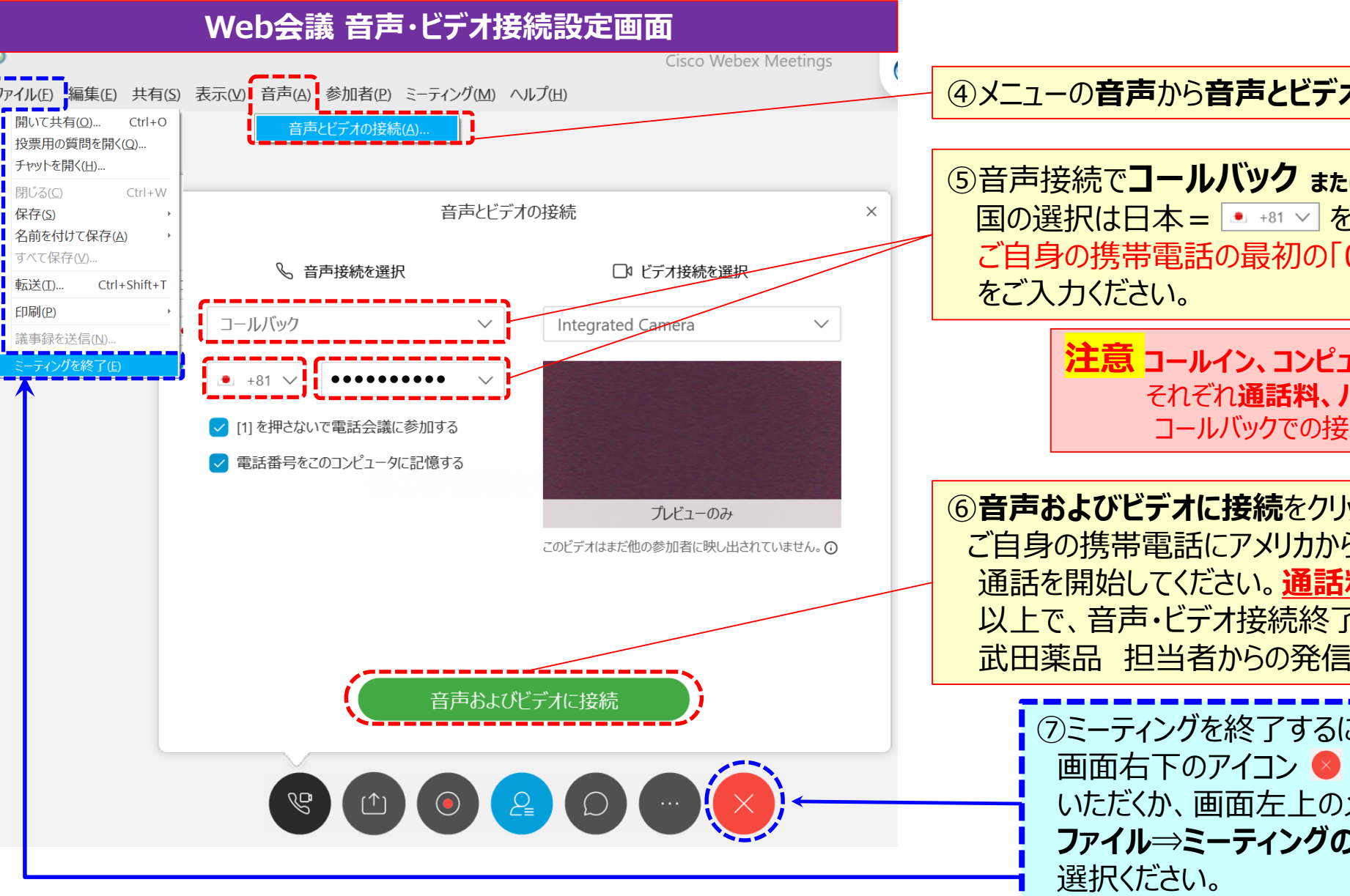

④メニューの音声から音声とビデオの接続をご選択ください。

⑤音声接続でコールバック stet Call Meをご選択ください。 国の選択は日本 = • \*\* · をご選択いただき、番号欄には ご自身の携帯電話の最初の「0」を除いた10桁の番号

> 注意 コールイン、コンピュータ通話もご利用可能ですが それぞれ通話料、パケット料金が発生致しますので、 コールバックでの接続を優先ください。

⑥ 音声およびビデオに接続をクリック頂くと ご自身の携帯電話にアメリカから着信が来ますので、 通話を開始してください。通話料は発生しません。 以上で、音声・ビデオ接続終了です。 武田薬品 担当者からの発信をお待ちください。

> ⑦ミーティングを終了するには、 画面右下のアイコン 😣 をクリック いただくか、画面左上のメニューから **ファイル⇒ミーティングの終了**を